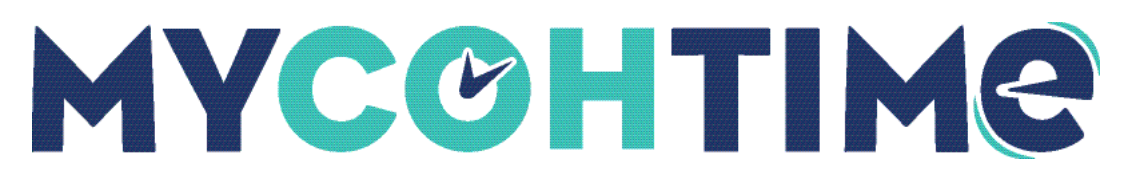

# **Request Time Off**

## Request Time Off

Employees can request time off using the Time Off tile on the home page. The home page contains the tiles that let the user access or navigate to common tasks, such as My Time Off.

#### Navigation: Main Menu

- 1. From the My Time Off tile, select the time off **Reason**.
- 2. Select dates from the calendar.
  - To select more than one day, select the days.
  - $\circ$  To remove days from the selection, deselect the selected days.
- 3. Ensure Duration is set as Hours.
- 4. Enter the **Start Time** and **Duration**.
- 5. Select Submit.

## Use Advanced Options on the Time Off Tile

To select other time off options, such as comments, half day or hours duration, or deduction paycode, select Advanced Options in the My Time Off tile.

#### Navigation: Main Menu

- 1. On the Request Time Off slider, select the **Type** of Time Off and select **Apply**.
- 2. Select the applicable date(s) from the calendar and select Apply.
- 3. From Duration, select one of the following:
  - Hours: Enter Start Time and Duration.

Note The start and end times reset if you select another duration. If you later select Hours, you must enter the times again.

- $\circ$  Total time of shifts that day.
- 4. At Deduct From, select the paycode for the time off.
- 5. Do one of the following:
  - Submit the request now Select Submit.
  - Add comments to the request.
- 6. Select Review.

7. Select Submit.

### View My Calendar

My Calendar shows your schedule, pay codes, transfers, holidays, and requests.

### Navigation: Main Menu > My Information > My Calendar

- 1. Select dates. Do one of the following:
  - Select New Request > Time-off.
  - Right-click the selected dates. Select Time-off.
- 2. Select the **Type** of Time Off.
- 3. Select Apply.
- 4. If you did not select dates in the calendar or to change the selected dates select Dates. Select days from the calendar. Select **Apply**.
  - $\circ$   $\,$  To select more than one day, select the days.
  - $\circ$   $\,$  To remove days from the selection, deselect the selected days.
  - $\circ~$  To select more than one consecutive day, select and drag across the days in the calendar.
- 5. For time-off requests, at Duration, select the following. You may not see all of these options because the available durations depend on the configuration of the request.
  - Hours: Enter Start Time and Duration.
- 6. At Duration, select the paycode for the time off.
- 7. Do one of the following:
  - Submit the request now − Select Submit.
  - $\circ$  Add comments to the request.
- 8. Select Review.
- 9. Select Submit.

**Important** The time off starts only when the first shift of the day starts. For other half-day amounts, select 1st Half Day, 2nd Half Day, or Hours.

#### Liability/Disclaimer

<sup>© 2024</sup> UKG Inc. All rights reserved. For a full list of UKG trademarks, visit <u>www.ukg.com/trademarks</u>. All other trademarks, if any, are the property of their respective owners. No part of this document or its content may be reproduced in any form or by any means or stored in a database or retrieval system without the prior written authorization of UKG Inc. ("UKG"). Information in this document is subject to change without notice. The document and its content are confidential information of UKG and may not be disseminated to any third party. Nothing herein constitutes legal advice, tax advice, or any other advice. All legal or tax questions or concerns should be directed to your legal counsel or tax consultant.

UKG makes no representation or warranties with respect to the accuracy or completeness of the document or its content and specifically disclaims any responsibility or representation for other vendors' software. The terms and conditions of your agreement with us regarding the software or services provided by us, which is the subject of the documentation contained herein, govern this document or content. All company, organization, person, and event references are fictional. Any resemblance to actual companies, organizations, persons, and events is entirely coincidental.